## Uploading Your Statement of Qualifications (SOQ)

Once you have logged in, click on the "Tools" tab on the far-right side of your screen.

|                            |                                                                       |                                                  | Rolls in 2022, hereap in Solary St.                         |                                                   |          |                          |                             |  |
|----------------------------|-----------------------------------------------------------------------|--------------------------------------------------|-------------------------------------------------------------|---------------------------------------------------|----------|--------------------------|-----------------------------|--|
| PIP http://www.public      | purchase.com/gems/vendor/home/home                                    |                                                  | PIP Public Purchase: Home Ven×  Home Home                   |                                                   |          | JD Edwards EnterpriseOne | 6 🛠 🛱                       |  |
| File Edit View Favorites   | Tools Help                                                            |                                                  |                                                             |                                                   |          |                          |                             |  |
| 👍 🔁 Suggested Sites 🔻 🦉 Bi | d Information 🧧 Contract Forms 🧃 Free Ho                              | tmail  🍈 My Utmost for His Highes 🧃 Web Slic     | e Gallery ▼                                                 |                                                   |          |                          |                             |  |
| Public                     | Purchase                                                              |                                                  |                                                             |                                                   |          |                          |                             |  |
| Chat 👎 🛛 Help 🔹 Logout     |                                                                       |                                                  |                                                             |                                                   |          | Home Search Brow         | se My Stuff Tools           |  |
|                            |                                                                       |                                                  |                                                             |                                                   |          |                          | Select Region Select Agency |  |
| <b>้</b> ด                 | Looking for more business? Click on Free<br>[Bid Syndication Service] | Market Analysis to see how Bid Syndication can t | arget business for your company. Register for Bid Syndicati | ion today and start living the results!!          |          |                          |                             |  |
| •                          | Bids Invited To ?                                                     |                                                  |                                                             |                                                   |          |                          |                             |  |
| [Free Market Analysis]     | Bid ⊭ <b>?</b>                                                        | Agency ►                                         | Start Date ▶                                                | End Date 🕨                                        | Timeleft | Addendum                 | s                           |  |
|                            | No bids                                                               |                                                  |                                                             |                                                   |          |                          |                             |  |
|                            | Bids Responding To                                                    |                                                  |                                                             |                                                   |          |                          |                             |  |
|                            | Bid ► <b>?</b>                                                        | Agency >                                         | Start Date ►                                                | End Date ►                                        | Timeleft | Addendum                 | S                           |  |
|                            |                                                                       |                                                  | No                                                          | o bids                                            |          |                          |                             |  |
|                            |                                                                       | Customer Supp                                    | ort: vendorsupport@publicpurchase.com   Copyright 1999-2016 | i ©   The Public Group, LLC. All rights reserved. |          |                          |                             |  |

Once you're in "Tools", select the "Agencies" tab along the top. This will bring up a search page to search for agencies you have registered with. Enter the name of an agency you have registered with (the seven agencies who are part of the Shared Procurement Portal are City of Bellevue, City of Redmond, City of Issaquah, City of Woodinville, King County Library System, Pacific Hospital Preservation and Development Authority and Sammamish Plateau Water & Sewer District). After entering the name, click "Search". This should bring up the agencies you've registered with below. To the right of the agency name, in the last column, select the "Review" link. This will bring you to your vendor profile.

|                             | C B D a Branet - + + + + B B Baylar - + # # 2 Increased that                                                                                              |                           |                         |                     |                       |
|-----------------------------|----------------------------------------------------------------------------------------------------|---------------------------|-------------------------|---------------------|-----------------------|
| PIP http://www.publicp      | urchase.com/gems/vendor/tools/searchAgencies?posting=true&isortBy=&lorgName=Bellevue&icdate=&iregistered=all 🖉 🗸 🗸 PIP Public Purchase: Agencies 🗙 🔀 Home | 🔃 Other - All Docun       | nents 🚺 JD Edwards      | EnterpriseOne       | 🔓 🖈 🔅                 |
| File Edit View Favorites T  | bols Help                                                                                                    |                           | ·                       | ·                   |                       |
| 🚖 🔁 Suggested Sites 🔻 🦉 Bid | Information 🧃 Contract Forms 🧧 Free Hotmail 🖞 My Utmost for His Highes 🧃 Web Slice Gallery 🔫                                                              |                           |                         |                     |                       |
| Public                      | Purchase™                                                                                                    |                           |                         |                     |                       |
| Chat 두 Help Logout          |                                                                                                    | •                         |                         | Home Search Bro     | wse My Stuff Tools    |
|                             | Admin                                                                                                    | Agencies   Classification | Regions   Notifications | Forms   Business Ty | pes   Purchase Orders |
|                             | Search for Agencies                                                                                                    |                           |                         |                     |                       |
|                             | Agency Name:     Bellevue       New Agencies Since:     (Your last search was on Sep 22, 2015)       Registration Status:     All       Search            |                           |                         |                     |                       |
|                             | Agency                                                                                                    |                           | City                    | State Registe       | red                   |
| Bellevue ISD                |                                                                                                    |                           | Bellevue                | ТХ                  | [View] [Register]     |
| City of Bellevue            |                                                                                                    |                           | Bellevue                | WA 🖌                | [View] [Review]       |
|                             | Customer Support: vendorsupport@publicpurchase.com   Copyright 1999-2016 ©   The Public Group, LLC. All rights reserved.                                  |                           |                         |                     |                       |

Next you will see the five (5) steps in the registration process. To clarify, you are already registered with this agency, but just need to load up your SOQ. To do so, click the "Step 3 SOQ" square.

| E Li N- C Li M D D B D B D B D B D B D B D B D B D D D D D D D D D D D D D D D D D D D D                                                                                                    |       |
|----------------------------------------------------------------------------------------------------|-------|
| PIP https://www.publicpurchase.com/gems/vendor/agencyRegistration?orgld=160726&dst=/gems/vendor/tools/sea $P \bullet PUBLIC GROUP, LLC, THE [US] O$ PIP Public Purchase: Agency Re × Participating Agencies | ₩ 🛠 🔅 |
| File Edit View Favorites Tools Help                                                                                                    |       |
| 👍 🔁 Suggested Sites 🔻 🖉 Bid Information 🖉 Contract Forms 🖉 Free Hotmail 🝈 My Utmost for His Highes 🦉 Web Slice Gallery 🕶                                                                                    |       |
|                                                                                                    |       |

## Public | Purchase

| Chat 두 Help Logout                                                                                                    |                                                                                                    |                          |               |                             |                        | Home Search Browse My Stuff Too |  |
|----------------------------------------------------------------------------------------------------|----------------------------------------------------------------------------------------------------|--------------------------|---------------|-----------------------------|------------------------|---------------------------------|--|
|                                                                                                    | Registratio                                                                                                    |                          |               |                             |                        |                                 |  |
|                                                                                                    | Click any of the st                                                                                                    |                          |               |                             |                        |                                 |  |
|                                                                                                    | Step 1<br>Introduction                                                                                                    | Step 2<br>Classification | Step 3<br>SOQ | Step 4<br>Business<br>Types | Step 5<br>Confirmation |                                 |  |
|                                                                                                    | Agency Name:                                                                                                    | City of Bellevue         |               |                             |                        |                                 |  |
|                                                                                                    | Instructions:                                                                                                    |                          |               |                             |                        |                                 |  |
|                                                                                                    | <ul> <li>This is a one-time process for this agency. Once you are done you will be able to respond to other bids from this agency without having to repeat this step. *</li> <li>Please click click the "Register" button below to register with the agency.</li> </ul> |                          |               |                             |                        |                                 |  |
|                                                                                                    |                                                                                                    |                          |               |                             |                        | Cancel Save                     |  |
|                                                                                                    | * If an agency updates the information they require from vendors, you may be asked to return to this screen to review your information.                                                                                                    |                          |               |                             |                        |                                 |  |
| Customer Support: vendorsupport@publicpurchase.com   Copyright 1999-2016 @   The Public Group. LLC. All rights reserved. |                                                                                                    |                          |               |                             |                        |                                 |  |

You will then see, below the registration steps, a button that says, "Upload File". Click this button to attach your SOQ.

Once you've attached your file, you should see it listed right above the "Upload File" button (see below). Click "Save" when done. You will automatically be taken to the next step in registration; "Step 4 Business Types". Since you have already registered, scroll to the bottom of this page and select "Save".

| E LA NO E MARKED AND A A A A MARKED A A A A MARKED A A A A MARKED A A A A MARKED A A A A MARKED A A A A A MARKED A A A A A A MARKED A A A A A A A A A A A A A A A A A A A                                                                                                    |                                                                                                    |                                   |  |  |  |  |  |  |
|----------------------------------------------------------------------------------------------------|----------------------------------------------------------------------------------------------------|-----------------------------------|--|--|--|--|--|--|
| 🗲 🛞 PIP https://www.publicpurchase.com/gems/vendor/agencyRegistration?action=show&hen=FILE_UPLOAD&webTxnIt 🔎 🖌 🔒 PUBLIC GROUP, LLC, THE [US] 👌 PIP Public Purchase: Agency Re 🗙 📲 Participating                                                                                                    | g Agencies 🖸 Other - All Documents 🛃                                                                                                    | JD Edwards EnterpriseOne 🛛 🟠 🔅    |  |  |  |  |  |  |
| File Edit View Favorites Tools Help                                                                                                    |                                                                                                    |                                   |  |  |  |  |  |  |
| 🖕 🔁 Suggested Sites 🔻 🦉 Bid Information 🧧 Contract Forms 🗿 Free Hotmail 🗅 My Utmost for His Highes 🧃 Web Slice Gallery 🕶                                                                                                    |                                                                                                    |                                   |  |  |  |  |  |  |
| Public   Purchase                                                                                                    |                                                                                                    |                                   |  |  |  |  |  |  |
| Chat 🗣 Help Logout                                                                                                    |                                                                                                    | Home Search Browse My Stuff Tools |  |  |  |  |  |  |
| Registration with City of Bellevue                                                                                                    | Registration with City of Bellevue                                                                                                    |                                   |  |  |  |  |  |  |
| Click any of the steps to directly review its information                                                                                                    | Click any of the steps to directly review its information                                                                                                    |                                   |  |  |  |  |  |  |
| Step 1Step 2Step 3Step 4IntroductionClassificationSOQBusiness<br>TypesConfirmation                                                                                                    |                                                                                                    |                                   |  |  |  |  |  |  |
| Vendors who provide engineering, architectural, professional, recreational, IT or legal services are required to upload a Statement of Qualifications (SOQ) to their vendor profile. To "Businesses" and "Roster Information". If you have questions regarding your SOQ, please email procurement@bellevuewa.gov. | Vendors who provide engineering, architectural, professional, recreational, IT or legal services are required to upload a Statement of Qualifications (SOQ) to their vendor profile. To find out what information is required as part of an SOQ, please visit www.sharedprocurementportal.com "Businesses" and "Roster Information". If you have questions regarding your SOQ, please email procurement@bellevuewa.gov. |                                   |  |  |  |  |  |  |
| File                                                                                                    | Delete                                                                                                    | Download                          |  |  |  |  |  |  |
| A Sample SOQ.pdf                                                                                                    | [delete]                                                                                                    | [download]                        |  |  |  |  |  |  |
| Upload File                                                                                                    | ·                                                                                                    |                                   |  |  |  |  |  |  |
| Back Cancel Save                                                                                                    |                                                                                                    |                                   |  |  |  |  |  |  |
| Customer Support: vendorsupport@publicpurchase.com   Copyright 1999-2016 ©   The Public Group, LLC. All rights re                                                                                                    | eserved.                                                                                                    |                                   |  |  |  |  |  |  |

After selecting "Save", you will be brought to the final step of the registration process; "Step 5 Confirmation". Click the "Register" button at the bottom to complete the uploading of your SOQ. You will then be brought back to the original agency search screen. Your SOQ has now been uploaded for that specific agency.

\*Please Note – You will need to do the process described above for <u>each</u> agency you have registered with. If you have a question regarding your SOQ, please contact Linda Johnson at <u>lrjohnson@bellevuewa.gov</u>.

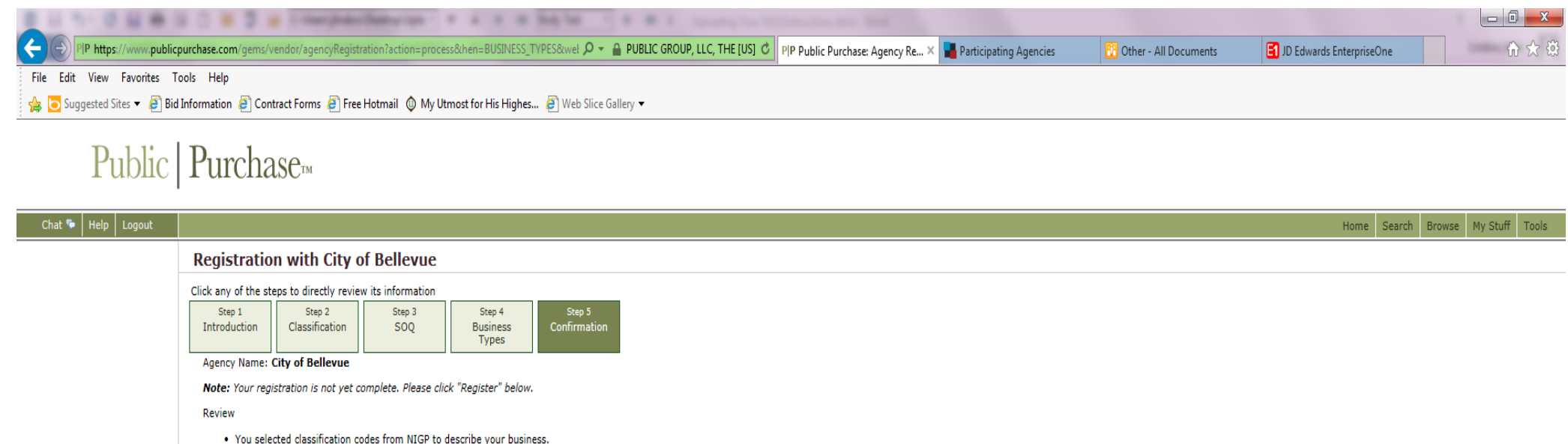

You selected classification codes from NIGP to describe your busin
 You have uploaded files on the SOQ step.

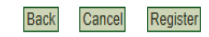

Customer Support: vendorsupport@publicpurchase.com | Copyright 1999-2016 © | The Public Group, LLC. All rights reserved.